CONSOLE ADMIN > LES BASES DE L'ORGANISATION

# Groupes

Afficher dans le centre d'aide: https://bitwarden.com/help/about-groups/

# **U bit**warden

### Groupes

### Quels sont les groupes?

Les groupes relient ensemble des membres individuels et fournissent un moyen évolutif d'attribuer l'accès et les autorisations pour des collections spécifiques. Lors de l'intégration de nouveaux membres, ajoutez-les à un groupe pour qu'ils héritent automatiquement des autorisations configurées de ce groupe.

### (i) Note

Les groupes sont disponibles pour les organisations Équipes Starter, Équipes et Entreprise.

### En utilisant des groupes

Les organisations peuvent désigner l'accès aux collections en fonction des groupes de membres, plutôt que des membres individuels. Les associations de groupe-collection fournissent un niveau d'accès profond et une évolutivité pour partager des ressources. Une méthodologie courante de regroupement-collection consiste à créer des **Groupes par Département** et des **Collections par Fonction**, par exemple :

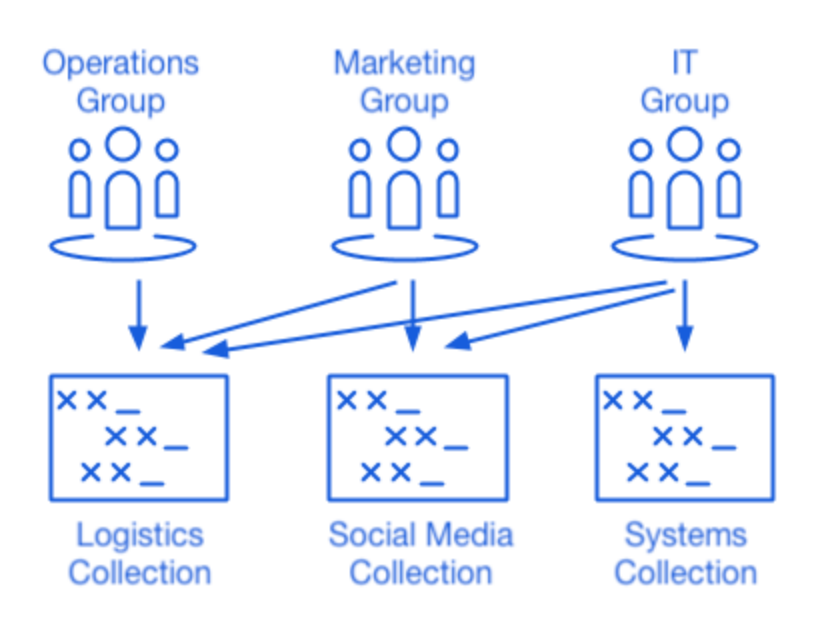

Using Collections with Groups

D'autres méthodologies courantes comprennent les **Collections par Fournisseur ou Système** (par exemple, les membres d'un groupe d'**Ingénierie** sont affectés à une collection de **Identifiants AWS**) et les **Groupes par Localité** (par exemple, les membres sont affectés à un groupe de **Employés américains** ou à un groupe de **Employés britanniques**).

### Créez un groupe

Les admins (ou plus haut) de l'organisation et les utilisateurs fournisseurs peuvent créer et gérer des groupes. Pour créer un groupe :

1. Connectez-vous à l'application web Bitwarden et ouvrez la console Admin à l'aide du sélecteur de produit (ﷺ):

### **D** bitwarden

| Password Manager                                                                     | All vaults                                                                                                    |      |                                    | New 🗸      | BW |
|--------------------------------------------------------------------------------------|----------------------------------------------------------------------------------------------------|------|------------------------------------|------------|----|
| 🗇 Vaults                                                                             | FILTERS (?)                                                                                                    |      | Name                               | Owner      | :  |
| 🕼 Send                                                                               |                                                                                                    |      | Nume                               | owner      | •  |
| 🖏 Tools 🛛 🗸 🗸 🗸                                                                      | Q Search vau                                                                                                    | VISA | Company Credit Card<br>Visa, *4242 | My Organiz | :  |
| æ Reports                                                                            | ✓ All vaults                                                                                                    |      | Personal Login                     |            |    |
| 🕸 Settings 🛛 🗸 🗸                                                                     | <ul> <li>∠ My vault</li> <li>∅ My Organiz :</li> <li>∅ Teams Org</li> </ul>                                                                  |      | myusername                         | Me         | :  |
|                                                                                      | + New organization                                                                                                    |      | Secure Note                        | Me         | :  |
|                                                                                      | <ul> <li>✓ All items</li> <li>☆ Favorites</li> <li>۞ Login</li> <li>□ Card</li> <li>□ Identity</li> <li>□ Secure note</li> </ul>             |      | Shared Login<br>sharedusername     | My Organiz | ÷  |
| <ul> <li>Password Manager</li> <li>Secrets Manager</li> <li>Admin Console</li> </ul> | <ul> <li>✓ Folders</li> <li>➢ No folder</li> <li>✓ Collections</li> <li>➢ Default colle</li> <li>➢ Default colle</li> <li>☆ Trash</li> </ul> |      |                                    |            |    |
| 🍈 Toggle Width                                                                       |                                                                                                    |      |                                    |            |    |

commutateur-de-produit

### 2. Naviguez vers **Groupes** et sélectionnez le bouton + **Nouveau Groupe** :

| <b>D</b> bitwarden                                                      | Grou | os                    | Q Search groups                      | + New group |
|-------------------------------------------------------------------------|------|-----------------------|--------------------------------------|-------------|
|                                                                         |      | Name 🔺                | Collections                          | :           |
| A Members                                                               |      | Customer Success Team | Development Tools Productivity Tools | :           |
| 뿅 Groups                                                                |      | Finance Team          | Financials                           | :           |
| $\stackrel{\leftrightarrow}{\rightleftharpoons}$ Reporting $\checkmark$ |      | Marketing Team        | Productivity Tools Social Media      | :           |
| 🛱 Billing $\checkmark$                                                  |      |                       |                                      |             |
| $\otimes$ Settings $\checkmark$                                         |      |                       |                                      |             |
|                                                                         |      |                       |                                      |             |
|                                                                         |      |                       |                                      |             |

Nouveau groupe

3. Sur l'onglet Informations du groupe, donnez à votre groupe un Nom.

# **U** bitwarden

### 

Le champ Id externe n'est pertinent que si vous utilisez Connecteur de répertoire.

- 4. Sur l'onglet Membres, attribuez des membres au groupe.
- 5. Sur l'onglet Collections, attribuez des collections au groupe. Pour chaque collection, sélectionnez les autorisations souhaitées :

|                                                                             | Groups                                                                                                    | Q Search groups                                                    | + New group |
|-----------------------------------------------------------------------------|----------------------------------------------------------------------------------------------------|--------------------------------------------------------------------|-------------|
| <ul> <li>ℳy Organization ∨</li> <li>Collections</li> <li>Members</li> </ul> | <ul> <li>All Name ▲</li> <li>Customer Success Team</li> </ul>                                                                                                    | Collections           Development Tools         Productivity Tools | :<br>:<br>: |
| <ul> <li>⇒ Groups</li> <li>⇒ Reporting ∨</li> <li>⇒ Billing ∨</li> </ul>    | Edit group Customer Success Team                                                                                                    | ×                                                                  | <br>:       |
| Settings                                                                    | Group info       Members       Collections         Grant access to collections by adding them to this group manage.       Select collections — — — — — — — — — — — — — — — — — — — | o. You can only assign collections you                             |             |

Autorisations de collection

Les autorisations peuvent désigner que les membres peuvent soit uniquement afficher, soit éditer les éléments de la collection, ainsi que s'ils peuvent gérer l'accès à la collection et si les mots de passe sont cachés.

6. Sélectionnez Enregistrer pour terminer la création de votre groupe.

#### Éditer les affectations des membres

Une fois que vos groupes sont créés et configurés, ajoutez des membres à eux:

- 1. Dans la console Admin, ouvrez la vue Groupes.
- 2. Pour le groupe que vous souhaitez éditer, utilisez le menu : options pour sélectionner Membres.
- 3. Ajoutez ou retirez des membres du groupe et sélectionnez Enregistrer

# **D** bit warden

### Éditer les affectations de collections

Si vous souhaitez modifier les collections ou les autorisations attribuées à un groupe :

- 1. Dans la console Admin, ouvrez la vue **Groupes**.
- 2. Pour le groupe que vous souhaitez éditer, utilisez le menu : options pour sélectionner **Collections**.
- 3. Ajoutez, supprimez ou modifiez les autorisations de collection du groupe et sélectionnez Enregistrer.